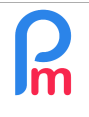

How to make the CSG adjustment for the compulsory salary increase and declaration of past payroll to the MRA

Prerequisites : Knowledge of payroll section management / Administrator access + FAQEN165

## **Objective**

Following the readjustment of the minimum remuneration of Employees, the Mauritius Revenue Authority (MRA) must be informed retroactively that the compulsory adjustment has been made.

**IMPORTANT**: you **must have carried out the salary readjustment BEFORE this procedure** (see FAQEN165). And depending on when and for how many months you carried out this procedure, you must adapt the following procedure.

Maybe you may have made an additional increase to the amount of the adjustment, in which case go to the end of this document.

### How to do this?

To do this, the declaration files must be returned to the MRA for the previous months concerned.

#### - For the month of October 2024 :

Simply make your declaration file as you normally do (MNS format or PACO format)

#### - For the month of September 2024 :

If you have followed the instructions in FAQEN165, you should have made the salary adjustment for September as well as for the previous months of July and August retroactively (backpay). The file generated for the CSG, which you have normally already submitted to the MRA, already contained the correct amount of employer's CSG. You therefore normally have nothing to pay.

However, the MRA should now be informed that the adjustment has been made (and therefore that the 'Wage Relativity Adjustment (MUR)' field, which was set to zero, should now be <u>populated</u>.

To do this, you need to go on the September 2024 period.

Then regenerate the CSG file for that month of September in order to make an amended declaration to the MRA.

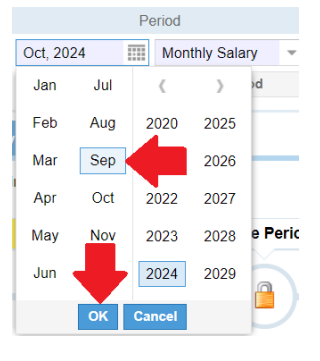

| R | How to make the CSG adjustment for the compulsory salary increase and declaration of past payroll to the MRA | FAQEN166 |
|---|----------------------------------------------------------------------------------------------------|----------|
|   | Prerequisites : Knowledge of payroll section management / Administrator access + FAQEN165                    | V1.0     |

<u>CAUTION</u>: if you are using the PACO format (not the MNS format), you cannot use this format to make an amending declaration. You must then change the format to 'MRA'.

| Employees          | Period                  |               | Salary calculation | 1         | Declarations          | Reports       | Emplo         | yer     |   |  |
|--------------------|-------------------------|---------------|--------------------|-----------|-----------------------|---------------|---------------|---------|---|--|
| New 🔻              | Jul, 2024 🗰 Mor         | nthly Salary  | 🔯 Timesheets 💌     | NSF/CSG   | Statutory reports 🔻   | \$ Payments * | G Common sect | Dempany |   |  |
| Action *           | 🔯 Period settings 🛛 🔒 0 | Open Period   | Calculate 🔻        | PAYE      | Accounting *          | Reports 💌     | 🎲 Settings 🔹  | Ø 1 ×   | m |  |
| Emplo              | oyees 👔 Company ×       |               |                    |           |                       |               |               |         |   |  |
| npany              |                         |               |                    |           |                       |               |               |         | E |  |
| ompany Detai       | ils Contact Payroll     | Bank Timeshee | ts Custom Settings | Documents |                       |               |               |         |   |  |
| Periods            |                         |               |                    | 1         | - Salary calculations |               |               |         |   |  |
| Period Closing [   | Day Of Month: 2         |               |                    |           | Monthly               |               |               |         |   |  |
| 22                 |                         |               |                    |           | Fortnightly           |               |               |         |   |  |
| Pay Day:           |                         |               |                    |           | - Wester              |               |               |         |   |  |
| 26                 |                         |               |                    |           | , weekiy              |               |               |         |   |  |
| Declarations       |                         |               |                    |           | EOY Bonus:            |               |               |         |   |  |
|                    | 1                       |               |                    |           | Seperated Payslip     |               |               |         |   |  |
| MRA                | 3                       |               |                    |           | - Custom Period       |               |               |         |   |  |
|                    |                         |               |                    |           | Custom Period         |               |               |         |   |  |
| Payslip printing - |                         |               |                    |           | Title:                |               |               |         |   |  |
| Payslip template   | e:                      |               |                    |           |                       |               |               |         |   |  |
| DasiCCOntribu      | luons                   |               |                    | Ť         | Start Date:           |               |               |         |   |  |
| Printing Langua    | ige:                    |               |                    |           |                       |               |               |         |   |  |
| English            |                         |               |                    | •         | Davs:                 |               |               |         |   |  |
|                    |                         |               |                    |           | 30                    |               |               |         |   |  |
|                    |                         |               |                    |           | Template              |               |               |         |   |  |
|                    |                         |               |                    |           |                       |               |               |         |   |  |

Then go to the 'Declaration' section, click on the [NSF/CSG] button and then on the [Export] button:

| Employees         |                  | Period           |   | Salary calculation |         | Declaration | IS           | Re         | ports          | Emplo          | yer         |           |
|-------------------|------------------|------------------|---|--------------------|---------|-------------|--------------|------------|----------------|----------------|-------------|-----------|
| 🤱 New 🔻           | Sep, 2024        | Monthly Salary   | - | 😥 Timesheets 🕞     | NSF/CSC | i 📑 Statu   | tory reports | 👻 💲 Pay    | ments 🔻        | 🕞 Common sect  | 🚊 Company   |           |
| Action *          | 🖸 Period setting | is 🔒 Open Period |   | Calculate 🔻        |         | Acco        | unting       | 🔻 📑 Rep    | orts 💌         | 🎲 Settings 🔹 🔻 | 🍪 Admin 🔻   | m         |
| 💼 🚊 Emplo         | oyees 🖪 NSF/     | csg ×            |   |                    |         |             |              |            |                |                |             |           |
| NSF/CSG           |                  |                  |   |                    |         |             |              | 🖋 Validate | Online Declara | ation 🛐 Export | 30/10/2024  | 🔢 🖨 Print |
| Search:           |                  | Department       |   | Office/Site        | ▼ Grou  | )           | Ψ.           | $\otimes$  |                | -              |             |           |
| Details           |                  |                  |   | Contributions      |         |             |              | <u>-</u>   |                |                |             |           |
| No. of employees: | 1                |                  |   | NPF:               |         |             |              | Le         | vy: 7          | 19.00          |             |           |
| Total basic wage: | 47,925.00        |                  |   | Csg: 2,157.00      |         |             |              |            |                |                |             |           |
| Total payable:    | 3,768.00         |                  |   | NSF: 892.00        |         |             |              |            |                |                |             |           |
|                   | NID              | Last name        |   | First name         | _       | Rate code   | Period       | Salary     | Conts nsf      | CSG            | CSG Bonus . | Levy      |
| 1 000001          |                  |                  |   |                    |         | S2          | M            | 47,925.00  | 892.00         | 2,157.00       | 0.00        | 719.00    |

If you are using the PACO format, a file called **npfmra20240930.csv** is generated (if not, check that the export format is **MRA** and if so, exit and re-enter the software so that the format change is saved. If you are using MNS, the file name generated is **npfmns20240930.csv**.

| How to make the and declaration                                                                                               | e CSG adjustm<br>of past payrol                                             | nent for the compuls<br>I to the MRA       | sory salary increase  | FAQEN166 |
|----------------------------------------------------------------------------------------------------|-----------------------------------------------------------------------------|--------------------------------------------|-----------------------|----------|
| Prerequisites : Knowled                                                                                                    | ge of payroll section                                                       | n management / Administra                  | tor access + FAQEN165 | V1.0     |
| <u>IMPORTANT NOTE</u> : The follo<br>direct deposit on the MRA s<br>For MNS users, we invite yo<br>procedure you normally use | owing example is<br>ite and not using<br>u to follow the<br>with MNS for ye | s the services8.mra.mu/CSG/login<br>g MNS. |                       | ©1       |
| tilings.                                                                                                    |                                                                             |                                            | Mauritius Re          |          |
| Click on the <b>[Online declara</b><br>browser tab will open, then<br>and log in:                                             | <b>tion]</b> button, a r<br>enter your login                                | new<br>details                             | Usemame * Password *  | •        |
| Then select :                                                                                                    | Choose Return Type                                                          | Contribution Monthly Return                | 0                     |          |
| IMPORTANT: make sure you                                                                                                    | Choose Income Year                                                          | July 2024 - June 2025                      | $\odot$               |          |
| Monthly Return' (only).                                                                                                    | Choose Month *                                                              | September 2024                             | 0                     |          |
|                                                                                                    | Choose Filing Type *                                                        | O CSV O SCREEN                             | INPUT                 |          |
|                                                                                                    |                                                                             | Start Filing                               |                       |          |

Then continue the deposit process until you reach the file download where you will find the previously deposited file. Click on the **[Add new file]** button and select the file previously generated by **Payroll Mauritius**:

| FILE UPLOAD |          |                   |                |              |
|-------------|----------|-------------------|----------------|--------------|
|             | File No. | File Name         | <u>Status</u>  | Add new file |
|             | File 1   | paco20240930 .csv | FILE SUBMITTED | 1            |

Then finalise the deposit as usual. Normally you should receive confirmation of your deposit and, as the CSG deduction has already been previously made correctly, there's nothing to pay!

| Contribution Monthly Return statement details confirmation                                                                                                    |                                                             |  |  |  |  |  |  |  |  |
|----------------------------------------------------------------------------------------------------|-------------------------------------------------------------|--|--|--|--|--|--|--|--|
| <b>eservices@mra.mu</b> <eservices@mra<b>.mu&gt;<br/>À :</eservices@mra<b>                                                                                                    | 30 octobre 2024 à 10:4                                      |  |  |  |  |  |  |  |  |
| Thank you for using the eservices facilities of MRA. Your online Contrib<br>2024 has been submitted to MRA on 30 Oct 2024 at 10:45:33,<br>Your Employer Registration Number is and your acknowledge<br>The additional amount payable is MUR 0. | bution Monthly Return for the period September gement ID is |  |  |  |  |  |  |  |  |

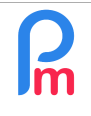

# How to make the CSG adjustment for the compulsory salary increase and declaration of past payroll to the MRA

#### - For the month of August 2024 :

Once again, you need to make a corrective deposit. To do this, select the August 2024 pay period.

Then, if the <u>NSF/CSG screen is still open</u>, **refresh the list** by clicking on the  $\mathbb{C}$  button at the bottom of the screen (if it is closed, reopen it).

Then follow the same procedure as for September 2024, downloading the new file corresponding to the August 2024 data.

However, as a result of the adjustment made, you will have a payment difference to settle for CSG and LEVY.

#### Contribution Monthly Return statement details confirmation

eservices@mra.mu <eservices@mra.mu>

30 octobre 2024 à 12:27

Thank you for using the eservices facilities of MRA. Your online Contribution Monthly Return for the period August 2024 has been submitted to MRA on 30 Oct 2024 at 12:26:58. Your Employer Registration Number is and your acknowledgement ID is The additional amount payable is MUR 176.

#### - For July 2024 :

Once again, you need to make a corrective deposit. To do this, select the July 2024 pay period.

Then, if the NSF/CSG screen is <u>still open</u>, **refresh the list** by clicking on the button at the bottom of the screen (if it is closed, reopen it).

Then follow the same procedure as for August 2024, downloading of course the new file corresponding to the July 2024 data.

Once again, you should have a payment adjustment to make.

#### Congratulations, you're now finished!

<u>Important note</u>: Now that you've made the necessary adjustments, if you **usually use the PACO** format, don't forget to reset it to 'PACO' in the Company settings for subsequent months, when you'll be able to file PAYE and Contributions at the same time as usual!

# Making a manual adjustment

There may be cases where you have made an increase greater than the mandatory adjustment, in which case the file filed may not match (because by using payroll section 1010 for the increase, it has received both the adjustment amount AND the additional increase).

The consequence of this is that your declaration files are rejected at the time of filing.

**Payroll Mauritius** allows you to insert the adjustment amount (only) directly into the deposit file that you generate for the MRA.

To do this, go to **[Settings]** then 'Setting fields' and click on the **[Add Setting field]** button then enter : - identifier: relativity\_amount (must be written as such)

- Name: Adjustment amount (you can customise this)
- Type: numberfield (mandatory) then click [OK] to confirm.

| Employees Period                                                                                                    |                                                                                  |                        | Salary calculation |         | Declarations        |    | Reports    | Em                                     | ployer                 |                |
|----------------------------------------------------------------------------------------------------|----------------------------------------------------------------------------------|------------------------|--------------------|---------|---------------------|----|------------|----------------------------------------|------------------------|----------------|
| 👵 New 🔻                                                                                                    | Sep, 2024                                                                        | Monthly Salary         | 😥 Timesheets 🔻     | NSF/CSG | Statutory reports 🔻 | \$ | Payments 🔻 | Common se                              | ct 👷 Compa             | any            |
| Action *                                                                                                    | Period settings                                                                  | 🔓 Open Period          | 📜 Calculate 🛛 🔻    | PAYE    | Accounting *        |    | Reports 👻  | Settings                               | 👻 🤣 Admin              | n li           |
| Li 🚊 En                                                                                                    | mployees 📔 NSF/CSG                                                               | × 🔒 Setting Field      | s×                 |         |                     |    |            | 1                                      |                        |                |
| tting Fields F                                                                                                    | For Company Search:                                                              |                        | 0                  |         |                     |    |            |                                        |                        | Add Setting Fi |
| tting Fields F                                                                                                    | For Company Search:                                                              | 2                      | © Data             |         |                     |    | Category † | Employee acc                           | ess Position           | Add Setting Fi |
| tting Fields Fields Fields Fields Fields Fields                                                                                                    | For Company Search:<br>Name<br>ref Per Km Refund                                 | numberfie              | Data               |         |                     |    | Category † | Employee acc                           | ess Position<br>0      | Add Setting Fi |
| tting Fields Fields Fie | For Company   Search:<br>Name<br>ef Per Km Refund<br>elec Internet Electricity A | numberfie<br>Numberfie | Data<br>Id         |         |                     |    | Category 🕇 | Employee acc<br>No access<br>No access | ess Position<br>0<br>0 | Add Setting Fi |

Then go to the profile sheets of the employees concerned, then to the '**Private Settings**' tab, click on the **[Add Setting]** button and in the list choose the field you have just created:

| 📇 New 📼                                    | Sep, 2024     | Monthly     | Salary 💌            | 🔯 Timesheets 🛛 👻                               | NSF/CSG                           | Statutory report                              | ts 👻 💲 P | ayments 👻 | Co  | mmon sect              | 👷 Company    |                          |
|--------------------------------------------|---------------|-------------|---------------------|------------------------------------------------|-----------------------------------|-----------------------------------------------|----------|-----------|-----|------------------------|--------------|--------------------------|
| 💼 Action 👻 🖸 Period settings 📓 Open Period |               |             |                     | Calculate 🔻                                    | PAYE                              | Accounting                                    | * 📑 R    | Reports * |     | 🜍 Settings 🔹 🌍 Admin 👻 |              | Im                       |
|                                            |               |             |                     | × 8                                            |                                   | 1                                             |          |           |     |                        |              |                          |
|                                            |               |             | 0                   |                                                |                                   |                                               |          |           | Sta | ff Connect Log         | jin 🥥 Delete | e 📔 Sav                  |
|                                            |               |             |                     |                                                |                                   | Private Settings                              |          |           |     |                        |              |                          |
| Private Settings                           | For Salary Ca | iculations  |                     | 🔯 Custom Setti                                 | ing                               |                                               | 0        |           |     |                        |              | Add Setting              |
| From                                       | To            | Title       |                     |                                                |                                   | 8                                             | Validate |           |     |                        |              | 4                        |
|                                            |               | Per Km Re   | efund               |                                                |                                   |                                               | _        |           |     |                        |              | per <mark>en r</mark> ef |
|                                            |               | Internet El | ectricity Allowance | Setting:<br>Value:<br>Start Date:<br>End Date: | Per Km F<br>Internet I<br>Montant | Refund<br>Electricity Allowance<br>ajustement |          |           |     |                        |              | internet_elec            |

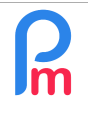

<u>Prerequisites</u> : Knowledge of payroll section management / Administrator access + FAQEN165

then enter<u>the desired amount</u> in the Value field, click [Validate] and save the Employee file by clicking [Save].

**<u>CAUTION</u>** - It is then up to you to calculate this value yourself.

You should then go to the pay period for the month in which you made the adjustment+increase and then submit the file to the MRA again.

The amount taken for the **'Wage Relativity Adjustment (MUR)'** field in the generated .csv file will then not be calculated but the amount you have entered.

Please note that if you are using the PACO format, please refer to the note on Page 2 of this document concerning the 'MRA' format to be used for filing modifications. And once the procedure is complete, remember to re-select the 'PACO' format.

<u>Note</u>: If you wish to file with the **'Wage Relativity Adjustment (MUR)'** field set to zero, you must enter the value **-1** in the **relativity\_amount** parameter (the value zero is not taken into account if you enter it there).

\_\_\_\_\_